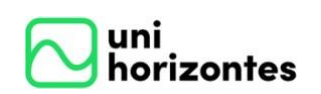

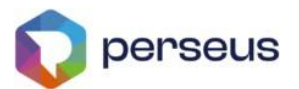

# MANUAL DE ACESSO AS BIBLIOTECAS

Para uso da comunidade acadêmica do Centro Universitário Unihorizontes

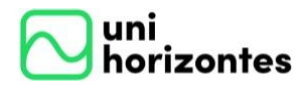

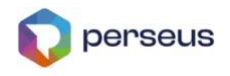

Reitor: Prof. Eduardo Soares de Oliveira

Pró-Reitora de Pós-Graduação e Pesquisa: Prof<sup>a</sup>. Dr<sup>a</sup>. Caissa Veloso e Sousa Diretor Acadêmico de Graduação Extensão: Carlos Henrique Fernandes Guerra Coordenador do Sistema de Bibliotecas: Bibliotecário Bruno Tamiett de Almeida

Elaboração e revisão: Bruno Tamiett de Almeida

Ficha catalográfica e informações biblioteca@unihorizontes.br

Ficha catalográfica elaborada pelo Bibliotecário Bruno Tamiett de Almeida CRB6 3082

Almeida, Bruno Tamiett de.

A447o

Manual de acesso as bibliotecas. 2.ed. Belo Horizonte: Unihorizontes, 2025.

32 p.

 Manual acadêmico - Manual de acesso as bibliotecas
 Bruno Tamiett de Almeida II. Centro Universitário Unihorizontes III. Título.

CDD: 001.42

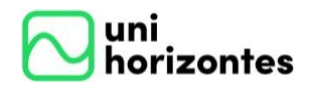

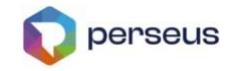

#### SUMÁRIO

| <u>1.</u> | O NOVO SISTEMA ACADÊMICO DA UNH!         |
|-----------|------------------------------------------|
| <u>2.</u> | ACESSO                                   |
| <u>3.</u> | <u>VISÃO GERAL7</u>                      |
| <u>4.</u> | ACESSO AS BIBLIOTECAS DIGITAIS           |
| <u>5.</u> | ACESSO A BIBLIOTECA DIGITAL PEARSON      |
| <u>6.</u> | ACESSO A BIBLIOTECA DIGITAL PLATAFORMA A |
| <u>7.</u> | ACESSO A BIBLIOTECA ACERVO FÍSICO 17     |
| <u>8.</u> | <u>CENTRAL DO ALUNO</u>                  |
| 8.1.      | Abertura de atendimento/protocolo        |
| 8.2.      | Inserir comentário                       |
| 8.3.      | Inserir anexos                           |
| 8.4.      | Finalização do Atendimento/Protocolo     |
| 8.5.      | Pesquisa de Satisfação                   |
| 8.6.      | Reabertura de Atendimento                |
| 8.7.      | Situação de cada status                  |
| <u>9.</u> | DECLARACÕES INSTITUCIONAIS               |

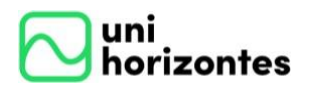

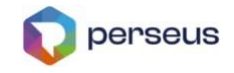

### 1. O NOVO SISTEMA ACADÊMICO DA UNH!

O Centro Universitário Unihorizontes está em pleno processo de implementação do NOVO sistema de gestão educacional, o <u>PERSEUS</u>. O desenvolvimento deste Projeto teve início em setembro de 2023, com suas entregas planejadas em fases sucessivas. Este projeto proporcionará uma experiência de usuário aprimorada e abrangente, alinhada às demandas tecnológicas e processuais mais modernas do mercado. Estamos empenhados na criação de um Portal Educacional inovador, destinado tanto a alunos quanto a professores, com o objetivo de alcançar a excelência em cada interação e promover a contínua evolução na qualidade dos serviços oferecidos.

Veja o que você já poderá acessar neste novo sistema que estamos preparando para você: verificar sua grade de horário de aulas, acessar seus dados financeiros, imprimir boletos, comunicados, links importantes, confirmar e/ou ajustar seus dados cadastrais, abrir e acompanhar serviços e atendimento, dentre outros

### ACESSO

As bibliotecas poderam ser acessadas pelo sistema acadêmico Perseus, também chamado para os alunos de *Portal Acadêmico*, através da *Área do Aluno* no <u>site institucional</u>, ou pela opção *Links úteis/<u>Acesso as Bibliotecas</u>* no menu <u>Biblioteca.</u>

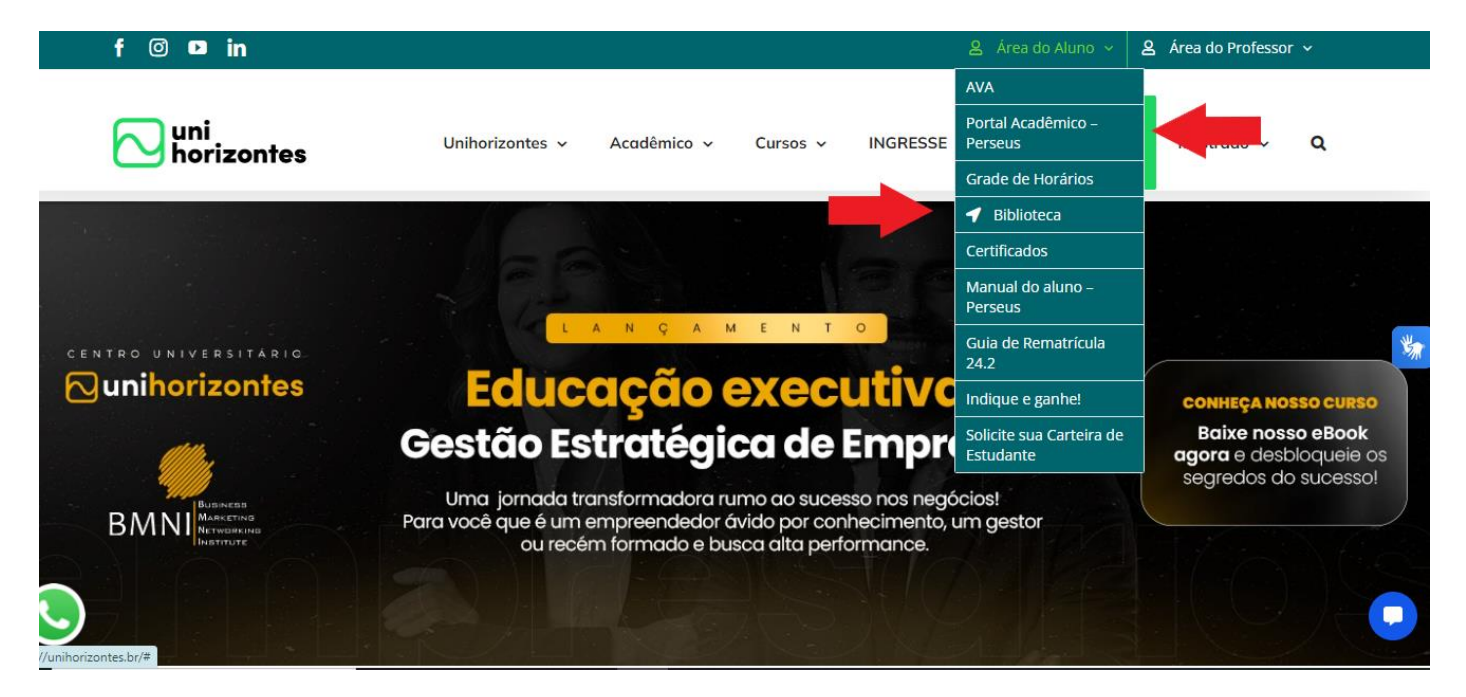

Centro Universitário Unihorizontes - Sistema integrado de bibliotecas - Belo Horizonte/MG <u>www.unihorizontes.br</u> / <u>biblioteca@unihorizontes.br</u> *Problemas no acesso entre em contato em <u>suporte\_ti@unihorizontes.br</u>* 

4

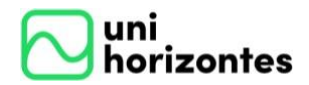

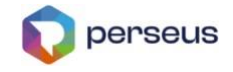

#### Primeiro acesso ao sistema

Caso seja seu primeiro acesso, siga o procedimento abaixo. Mas, se você já tenha efetuado o acesso no sistema Perseus, seja no módulo de inscrição, rematrícula ou outro, é só inserir o login e senha já cadastrados.

No primeiro acesso ao sistema você deverá cadastrar sua senha, que é PESSOAL e INTRANSFERÍVEL. Veja como fazer: Acesse o Portal Acadêmico.

Há dois modos de redefinir/criar senha e fazer seu login: <u>MODO 1</u> e <u>MODO 2 (CONTA PERSEUS)</u>. <u>Atenção: Após escolher seu modo, você deverá SEMPRE logar pelo MODO escolhido na primeira</u> <u>vez que acessar</u>

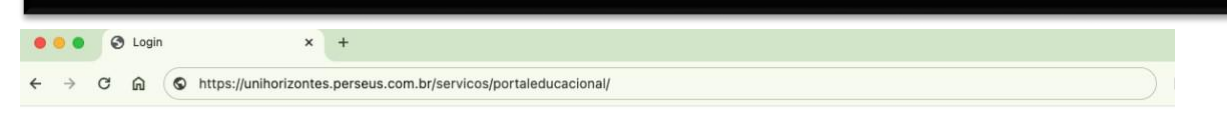

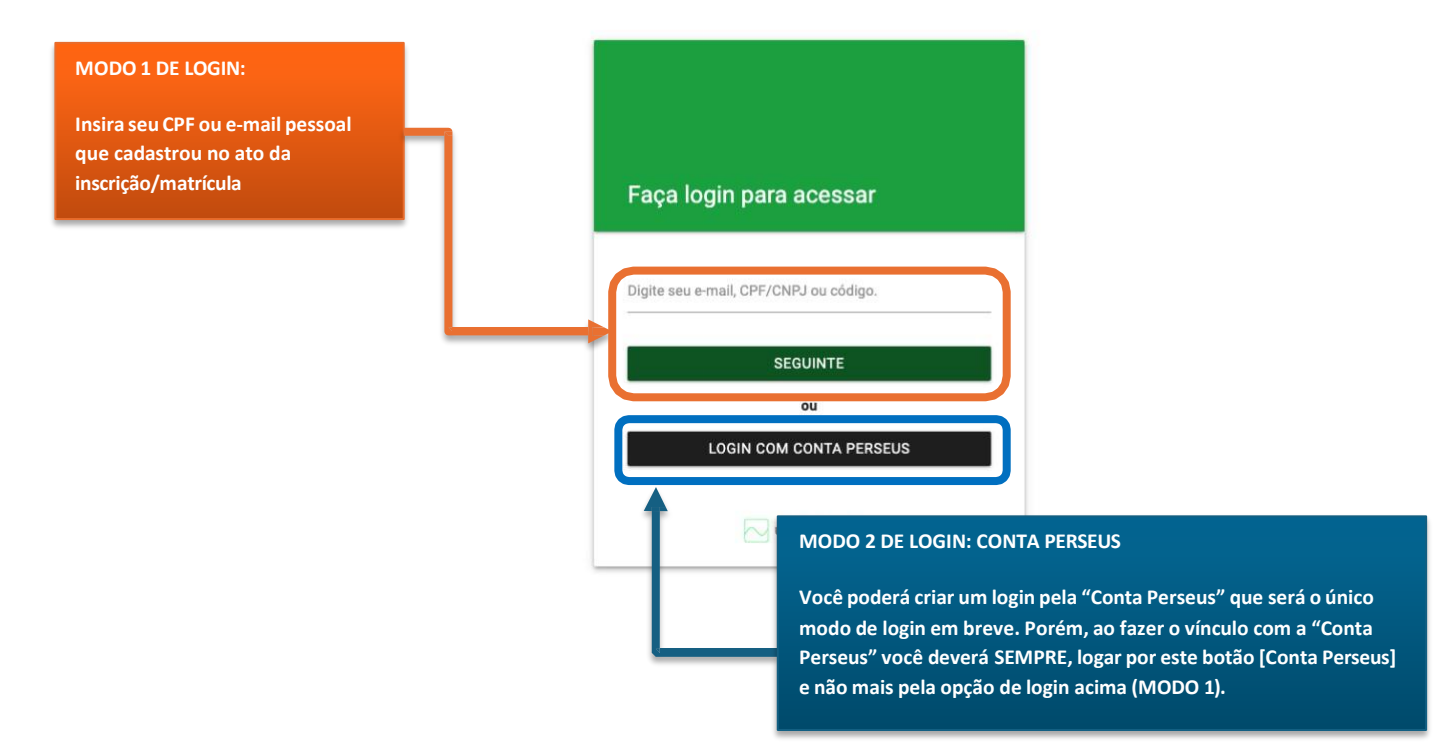

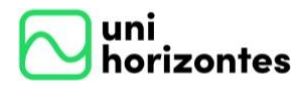

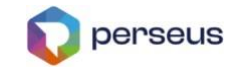

#### Escolheu o MODO 1 de Login? Continue seguindo esses passos:

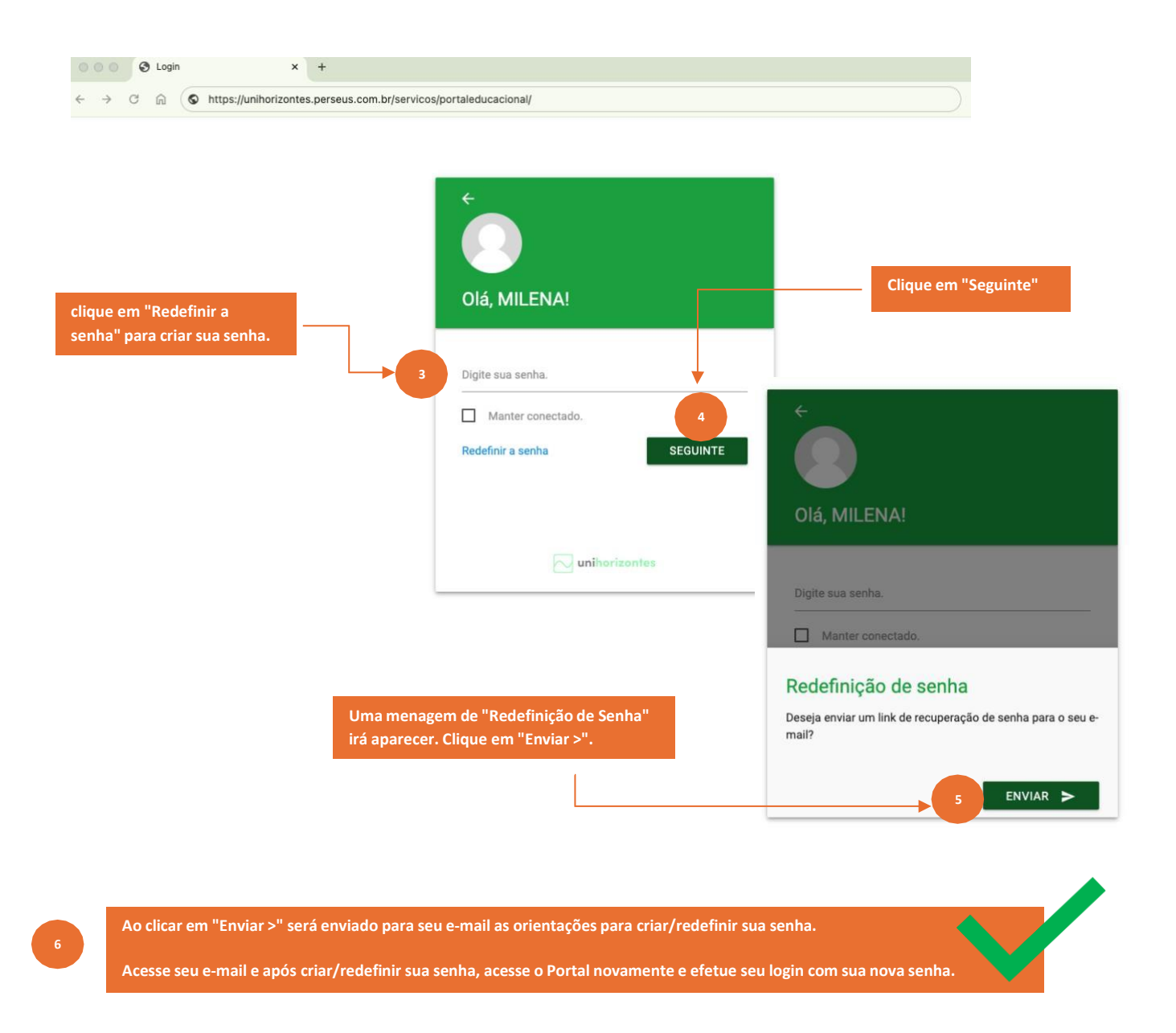

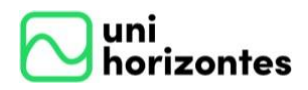

3.

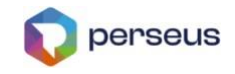

### VISÃO GERAL

Após efetuar o login no *Portal do aluno*, você poderá acessar as bibliotecas digitais acessando o *AVA-LXP* na parte de baixo da página.

O *Manual de acesso as bibliotecas*, a consulta ao acervo da biblioteca fisica e a gestão de seus empréstimos poderão ser feitos acessando *Biblioteca física*, em *Links Importantes* na parte de baixo da página.

### INFORMAÇÃO IMPORTANTE:

A biblioteca física Perseus está em processo de implementação e migração de dados. Até o momento, não será possível a consulta de informações até o fim deste procedimento, quando concluído você será informado. Caso precise de algum serviço da biblioteca, entre em contato no <u>biblioteca@unihorizontes.br</u> ou nos procure presencialmente na biblioteca de sua unidade.

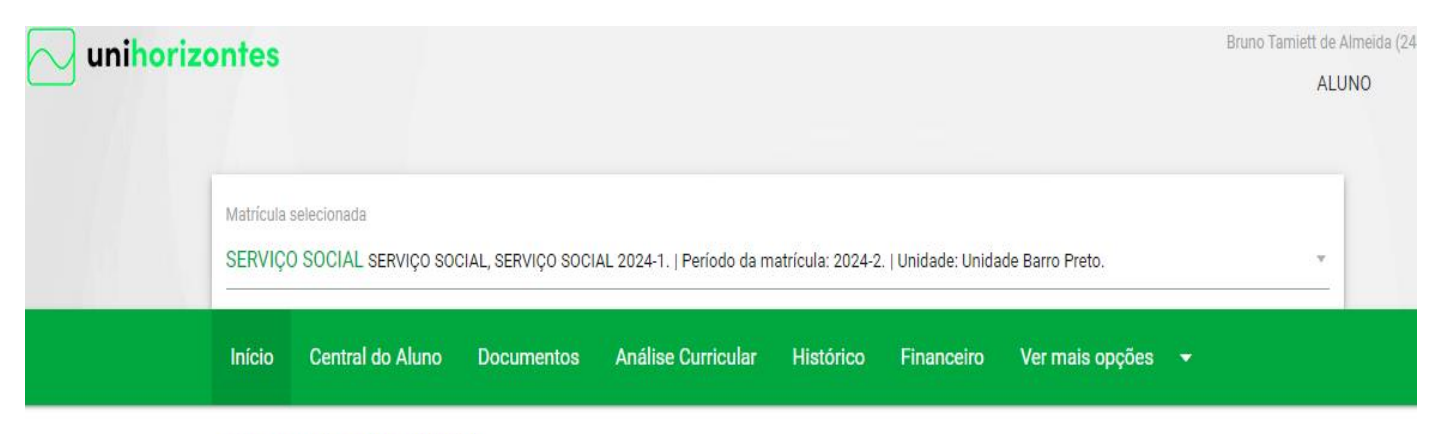

### Comunicados UNH

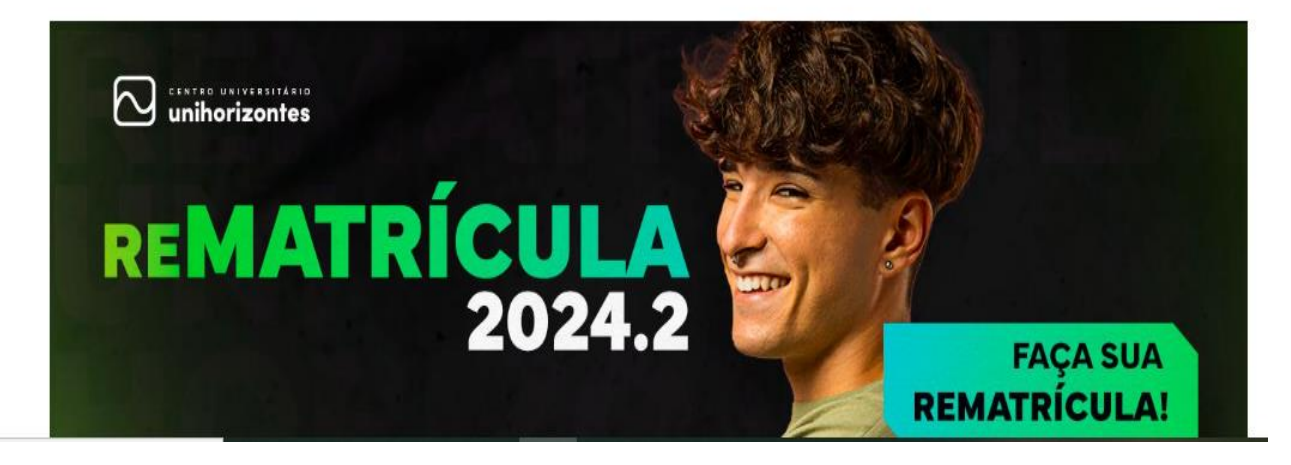

Centro Universitário Unihorizontes - Sistema integrado de bibliotecas - Belo Horizonte/MG www.unihorizontes.br / biblioteca@unihorizontes.br Problemas no acesso entre em contato em <u>suporte\_ti@unihorizontes.br</u>

7

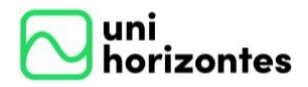

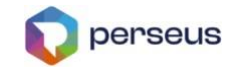

### Quadro de notas

Nenhum quadro encontrado.

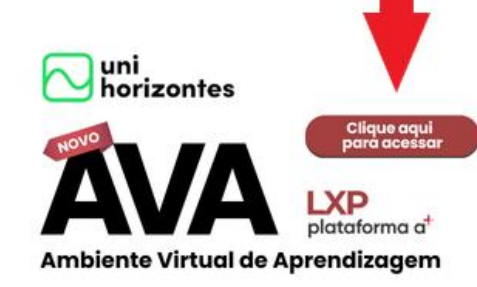

Para alunos Calouros ou Veteranos de Cursos de Graduação ou de Disciplinas Isoladas\*

\*ingressantes a partir de 06.08.24

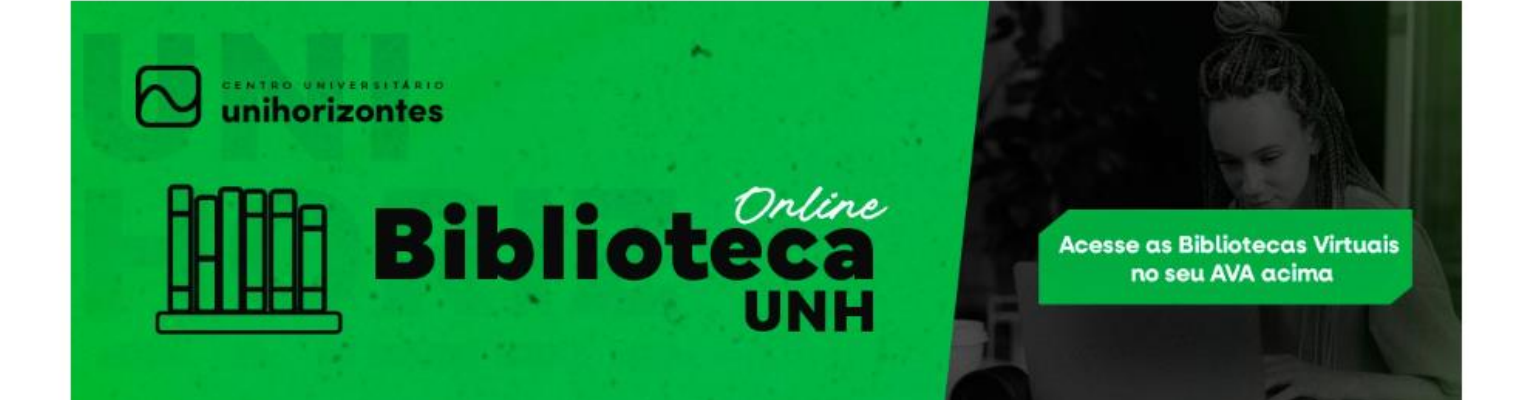

### **Eventos**

12 / 10 Sábado

Feriado - Nossa Senhora Aparecida - Unidade Barro Preto

CARREGAR MAIS EVENTOS

### Links Importantes

- Manual Colação de Grau
- Manual do Portal Perseus Aluno
- 🔹 Biblioteca Física 🔫
- Manual de Acesso as Bibliotecas

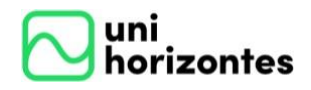

<u>4.</u>

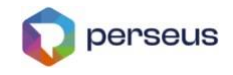

## ACESSO AS BIBLIOTECAS DIGITAIS

Clicando em *AVA-LXP* você será direcinado ao seu Ambiente Virtual de Aprendizagem onde poderá acessar as bibliotecas digitais *- PEARSON* ou *A+* em *Acessar bibliotecas* como sinalizado abaixo.

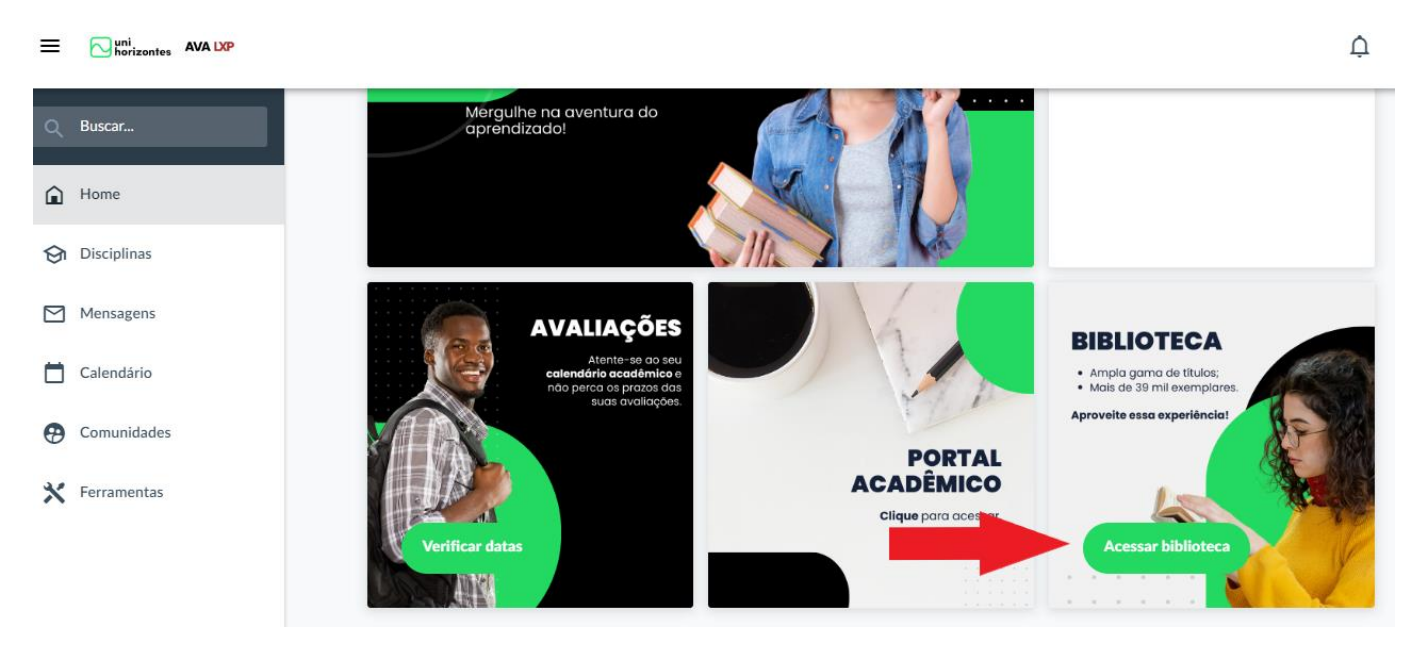

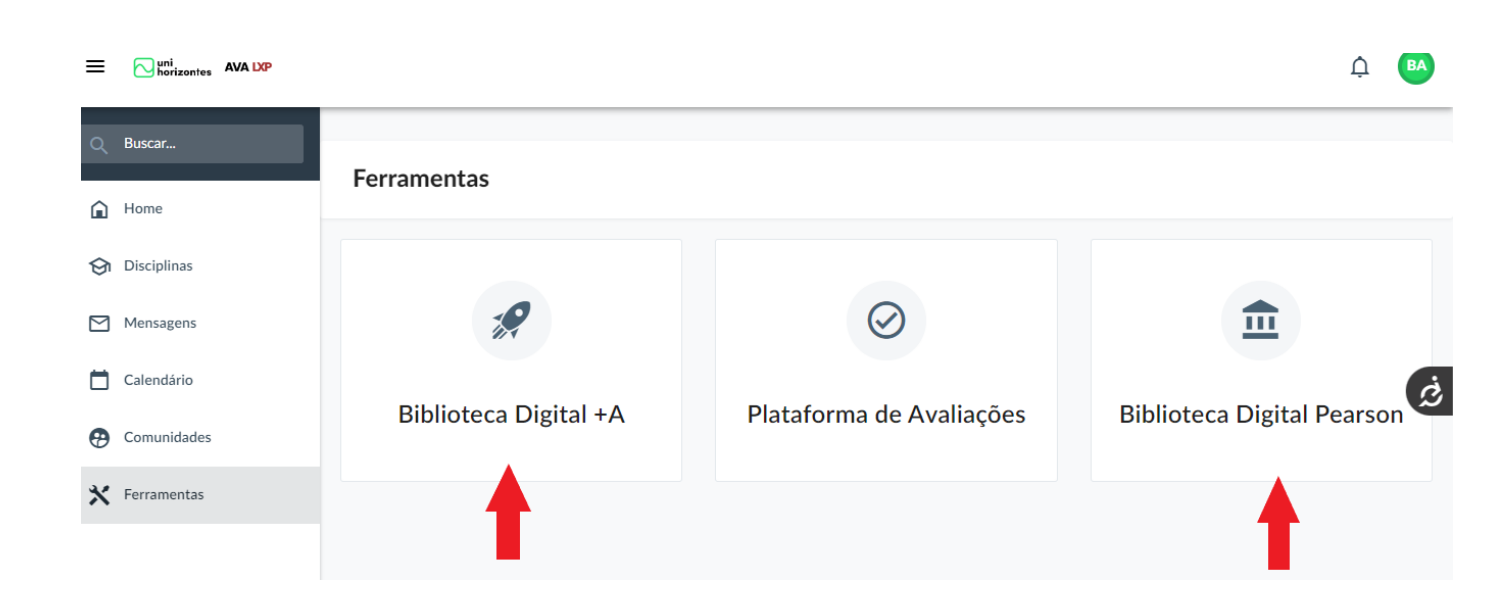

Centro Universitário Unihorizontes - Sistema integrado de bibliotecas - Belo Horizonte/MG www.unihorizontes.br / biblioteca@unihorizontes.br Problemas no acesso entre em contato em <u>suporte\_ti@unihorizontes.br</u>

9

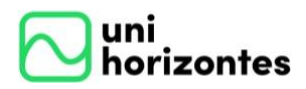

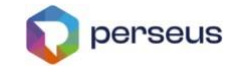

### 5. ACESSO A BIBLIOTECA DIGITAL PEARSON

Após acessar a biblioteca digital PEARSON em *BIBLIOTECAS VIRTUAIS*. Você poderá consultar as obras por título, assunto e autor digitando na barra indicado pela seta em vermelho

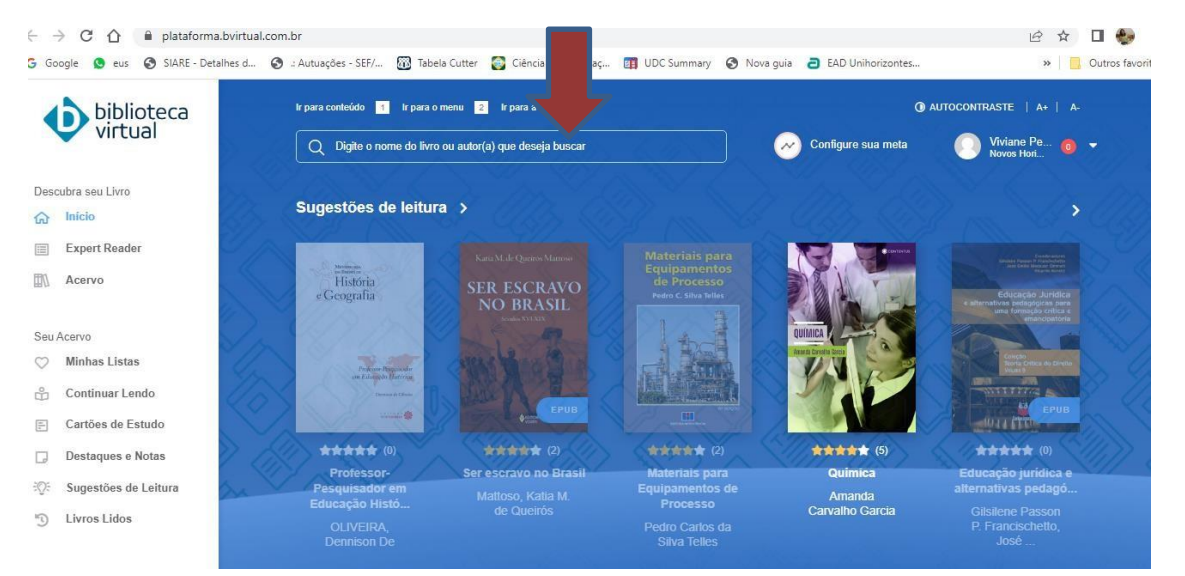

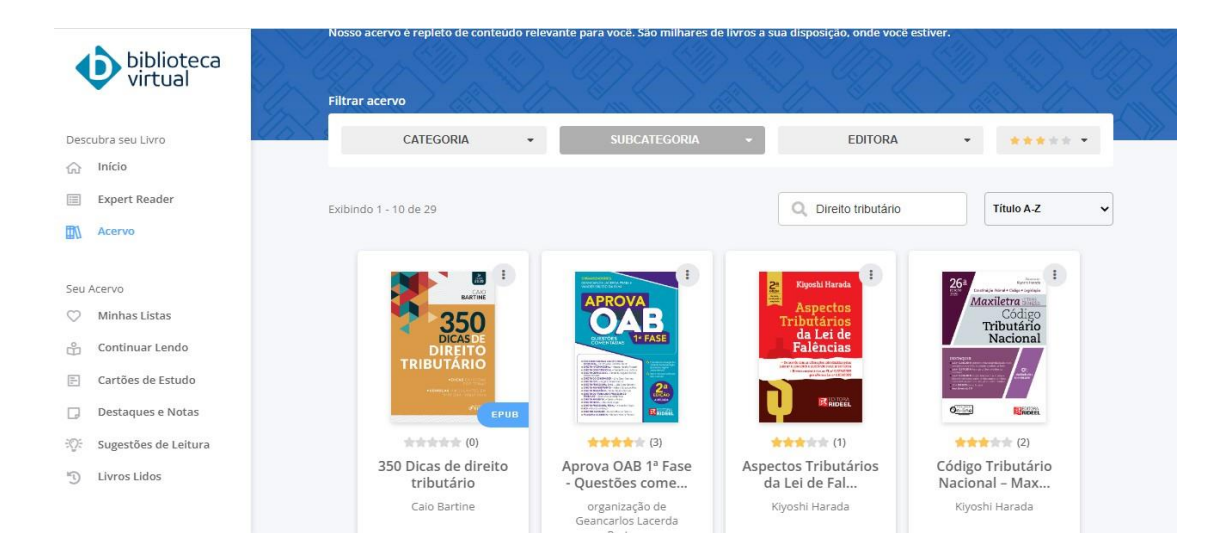

Centro Universitário Unihorizontes - Sistema integrado de bibliotecas - Belo Horizonte/MG www.unihorizontes.br / biblioteca@unihorizontes.br Problemas no acesso entre em contato em <u>suporte\_ti@unihorizontes.br</u>

10

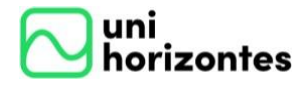

Manual de acesso as bibliotecas

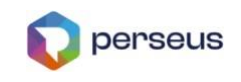

| biblioteca<br>virtual    | Q direito tribultário                         |                            |                 |                 | ×                                                | ×   |
|--------------------------|-----------------------------------------------|----------------------------|-----------------|-----------------|--------------------------------------------------|-----|
|                          | Direito tributário - Livro epub               |                            |                 |                 |                                                  |     |
| Descubra seu Livro       |                                               |                            |                 |                 |                                                  |     |
| 6 Inicio                 | Direito Tributário - Livro epub               |                            |                 |                 |                                                  |     |
| Expert Reader            | Direito Tributário - Teoria e Prática         | - 1ª e 2ª fase OAB - Livro |                 |                 |                                                  |     |
| Acervo                   | Direito tributário – 2ª edição - Livr         | D                          |                 |                 |                                                  |     |
|                          | Direito tributário brasileiro - 1º Edi        | ção - Livro epub           |                 |                 |                                                  |     |
| Seu Acervo               |                                               | Street Income Links        |                 |                 |                                                  |     |
| 🚫 Minhas Listas          | Prodesser Historiader<br>on Kalender Batteria | With Mark Surk             |                 | Anna Condu Sata | Colectio<br>Revela Critica de Bindto<br>Visini S |     |
| 🖞 Continuar Lendo        | Denned(Den                                    | EPUB A                     |                 |                 | CONTENT OF THE PUB                               |     |
| E Cartões de Estudo      |                                               |                            |                 |                 |                                                  |     |
| Destaques e Notas        | ***** (0)                                     | ***** (2)                  | ***** (2)       | ***** (5)       | ***** (0)                                        |     |
| ·O: Suggetäge da Laitura | Professor-                                    | Ser escravo no Brasil      | Materiais para  | Química         | Educação jurídica e                              | 011 |
| Sugestoes de Ceitard     | Educação Histó                                | Mattoso, Katia M.          | Processo        | Amanda          | alternativas pedago                              |     |
| Livros Lidos             | OI IVEIRA                                     | de Queiros                 | Pedro Carlos da | Carvaino Garcia | P. Francischetto.                                |     |
|                          | Dennison De                                   |                            | Silva Telles    |                 | José                                             |     |
|                          |                                               |                            |                 |                 |                                                  |     |

### Escolha o livro de seu interesse

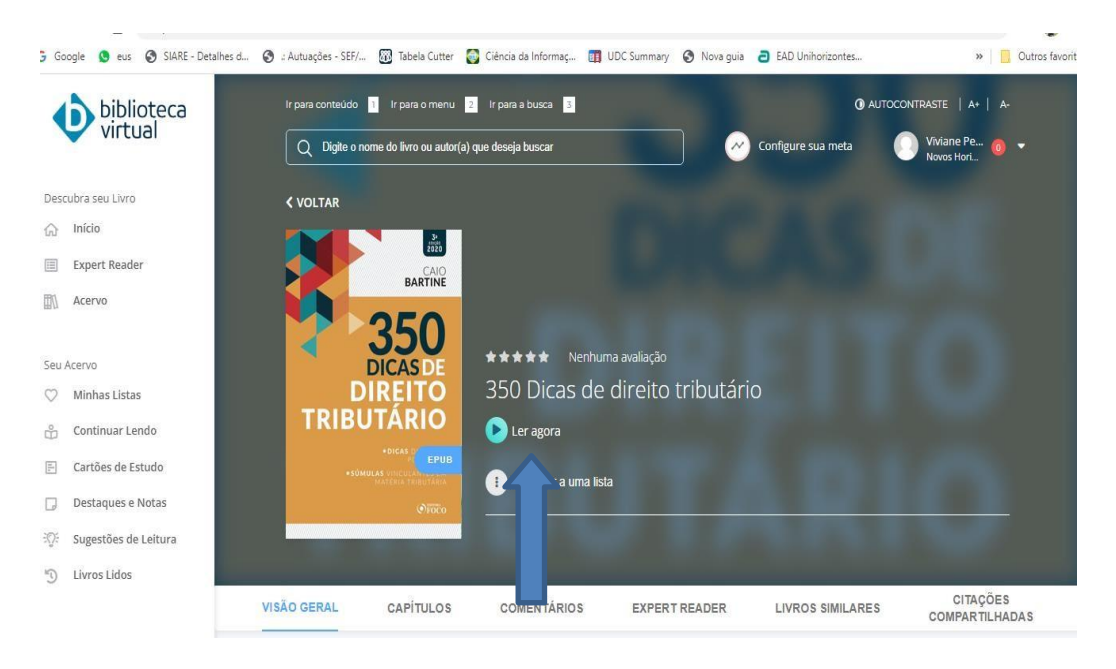

### O livro abrirá na íntegra, Clicar em ler agora

1] Centro Universitário Unihorizontes - Sistema integrado de bibliotecas - Belo Horizonte/MG <u>www.unihorizontes.br</u> / <u>biblioteca@unihorizontes.br</u> *Problemas no acesso entre em contato em <u>suporte\_ti@unihorizontes.br</u>* 

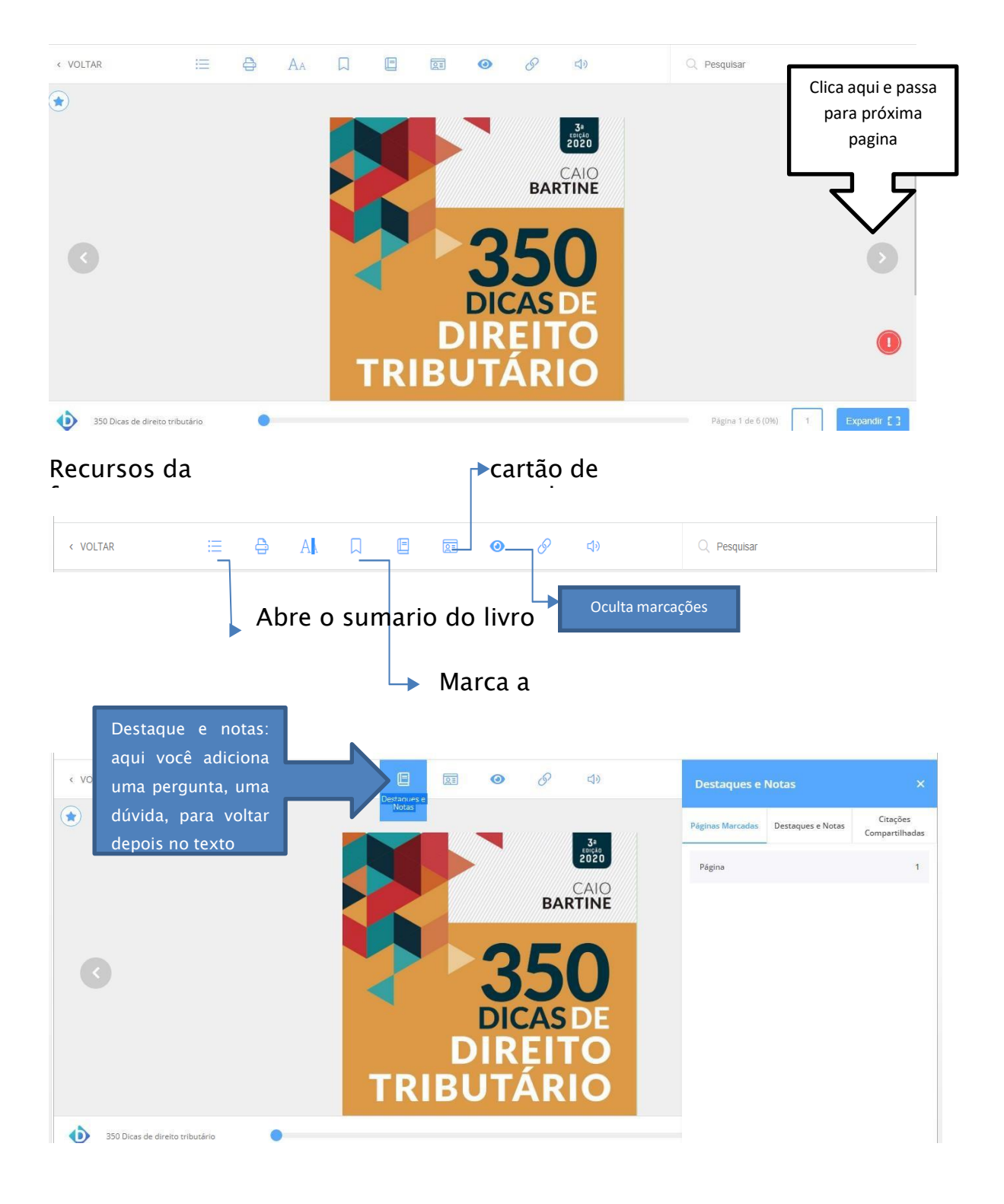

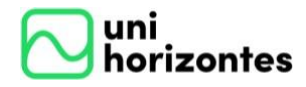

Manual de acesso as bibliotecas

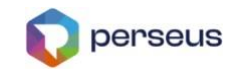

|                      |            | 5                       | 32                      | -                        |            |            | 2        | 100       | 18 G.                            |                          |                             |                |               |
|----------------------|------------|-------------------------|-------------------------|--------------------------|------------|------------|----------|-----------|----------------------------------|--------------------------|-----------------------------|----------------|---------------|
| < VOLTAR             | :=         | 0                       | AA                      |                          |            |            | 0        | S         | <b>4</b> >                       |                          | Q Pesquisar                 |                |               |
| ۲                    |            |                         |                         |                          |            |            |          |           |                                  |                          |                             |                |               |
|                      |            |                         |                         |                          | ^          | DDEC       | ENIT     | ΓΛCÃ      | 0                                |                          |                             |                |               |
|                      |            |                         |                         |                          | A          | PRES       |          | ı AÇA     |                                  |                          |                             |                |               |
|                      | A pre      | sente ob                | ora não ter             | m o condã<br>cursandos   | ão de esg  | otar tema  | is impor | rtantes d | o Direito Trib<br>lessa discipli | utário, mas              | s de nortear estudantes,    |                |               |
|                      | das em to  | ópicos, pa              | artindo do<br>naradas n | Direito Co<br>ara o melh | onstitucio | nal Tribut | ário até | as súmu   | ilas vinculant<br>eco a Deus e   | es em maté<br>m primeiro | éria tributária, sendo cui- |                |               |
|                      | res e, por | r <mark>fim, aos</mark> | meus alur               | nos. Bons e              | estudos!   | enumente   |          | 01.75100  | cço a beas e                     | in princino              | lagar, aos meas lamina      |                |               |
|                      |            |                         |                         |                          |            |            |          |           |                                  |                          | Caio Bartine                | _              |               |
|                      |            |                         |                         |                          |            |            |          |           |                                  |                          |                             |                |               |
|                      |            |                         |                         |                          |            |            |          |           |                                  |                          |                             |                |               |
| 350 Dicas de direito | tributário | -                       |                         |                          |            |            |          |           |                                  |                          | Página 5 de 6 (80%)         | 5 Expandir [ ] | Expandir tela |
| -                    |            |                         |                         |                          |            |            |          |           |                                  |                          |                             | - Evoandir     |               |

Para saber como acessar a biblioteca Pearson pelo APP e muito mais, acesse *Meu perfil* em *Manual de Uso.* 

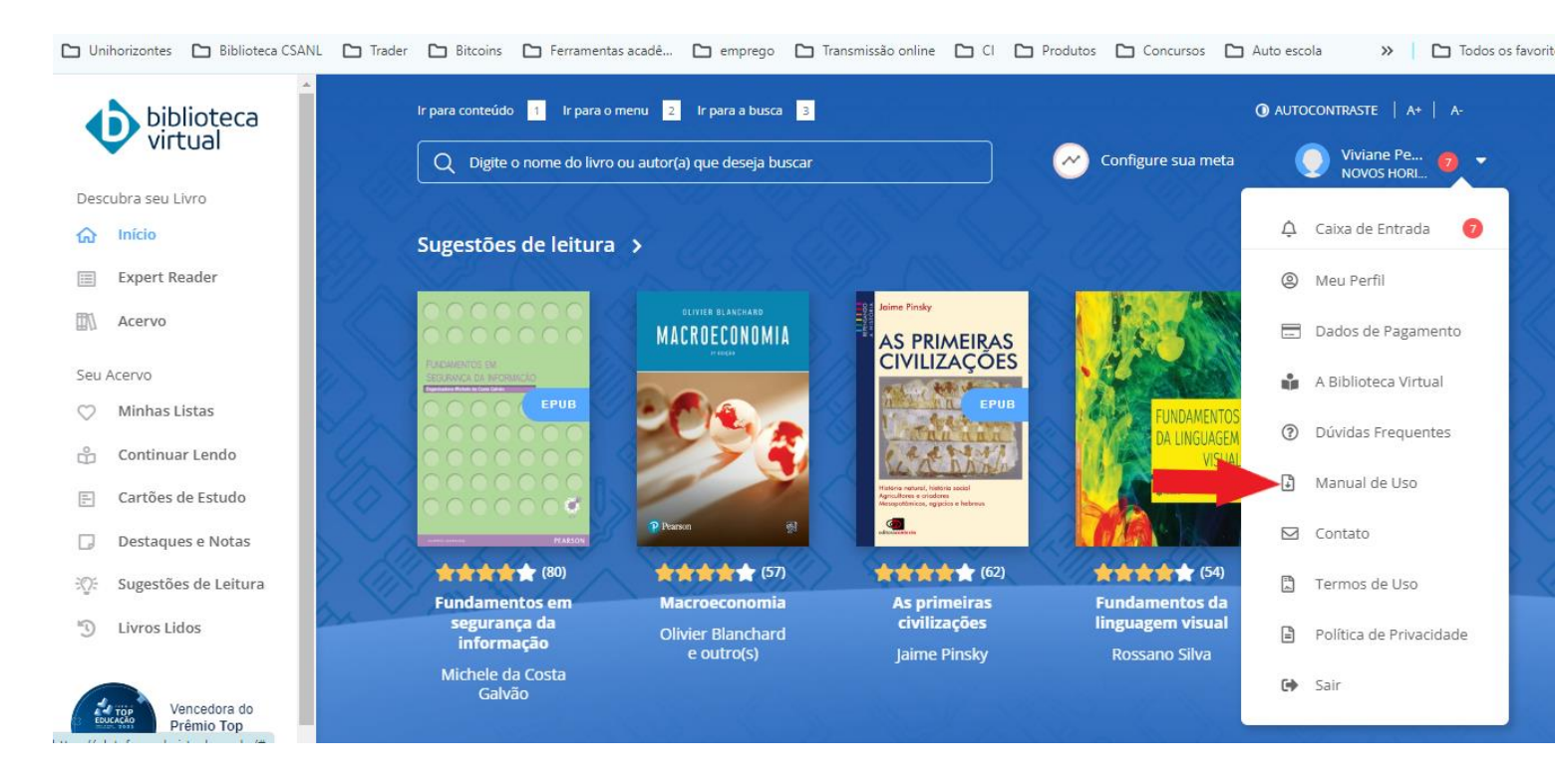

Veja tambem: Baixar APP; Manual de usuario; Acessibilidade

13

Centro Universitário Unihorizontes - Sistema integrado de bibliotecas - Belo Horizonte/MG <u>www.unihorizontes.br</u> / <u>biblioteca@unihorizontes.br</u> *Problemas no acesso entre em contato em <u>suporte\_ti@unihorizontes.br</u>* 

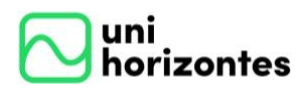

6.

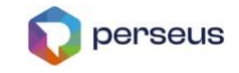

### ACESSO A BIBLIOTECA DIGITAL PLATAFORMA A

Ao acessar a biblioteca digital *PLATAFORMA A* em *BIBLIOTECAS VIRTUAIS*, você poderá consultar o <u>ABC do usuário</u>, Formas de acessos – <u>baixar APP e acesso ao APP</u> e <u>Laçamatos</u> que a plataforma pode te proporcionar, escolhando algumas destas opções acima. Para acessar as obras disponibilizadas clique em Acessar acervo

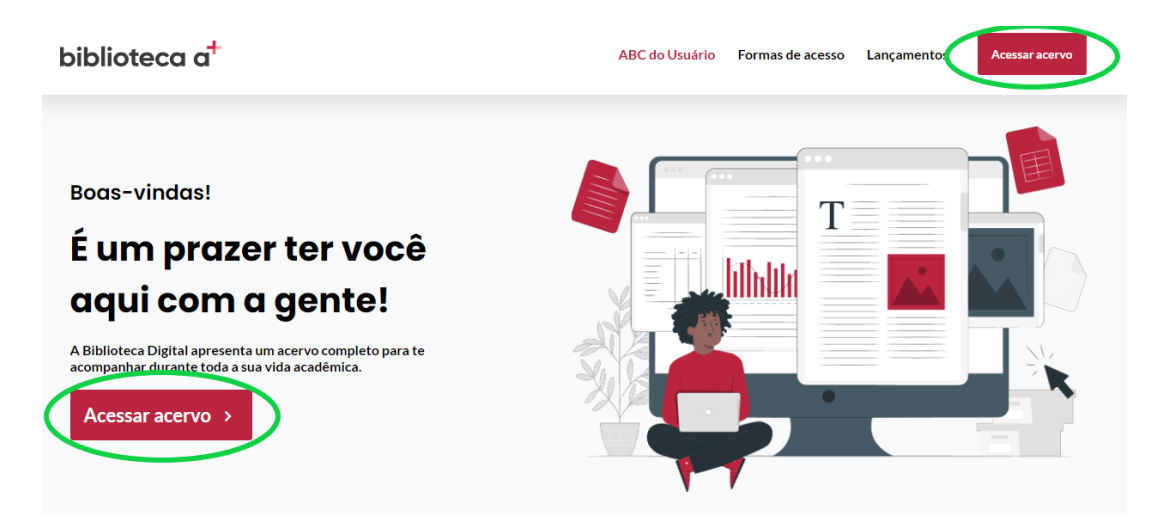

Você poderá consultar as obras por título, assunto, autor e ISBN digitando na barra indicado pela seta em vermelho

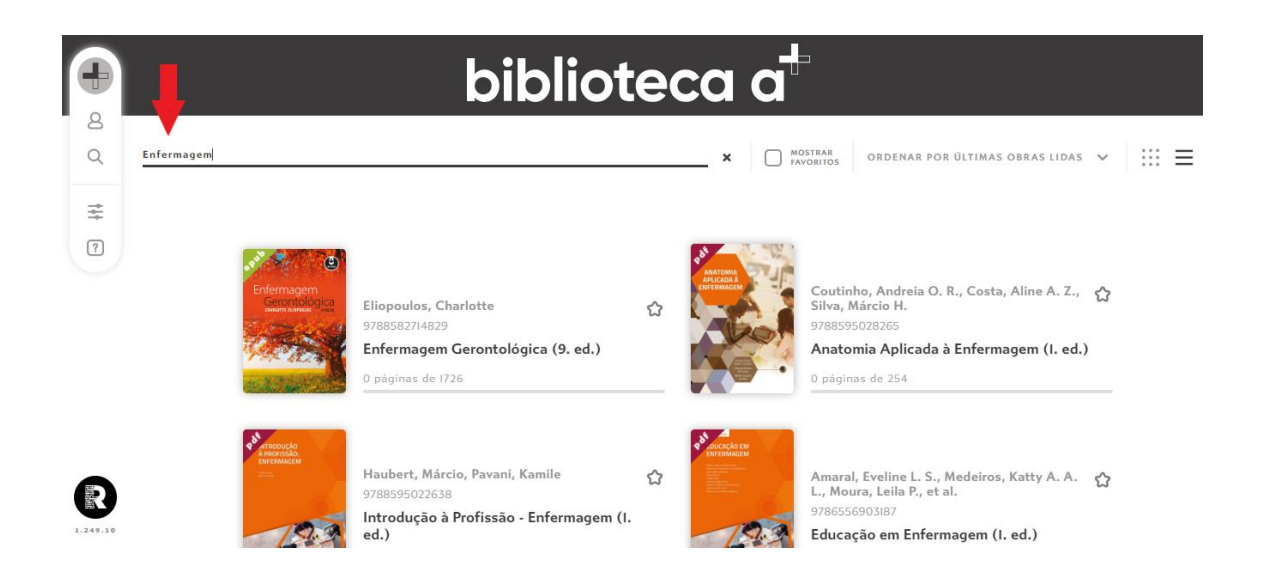

14

Centro Universitário Unihorizontes - Sistema integrado de bibliotecas - Belo Horizonte/MG www.unihorizontes.br / biblioteca@unihorizontes.br Problemas no acesso entre em contato em <u>suporte\_ti@unihorizontes.br</u>

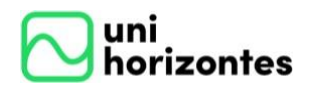

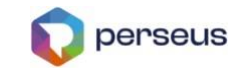

Para fazer uma busca avançada clique na *lupa* no alto a esquerda, clique em ver filtro, o sistema permitirá as buscas por *Categoria, Autor, Data da publicação e Editor.* 

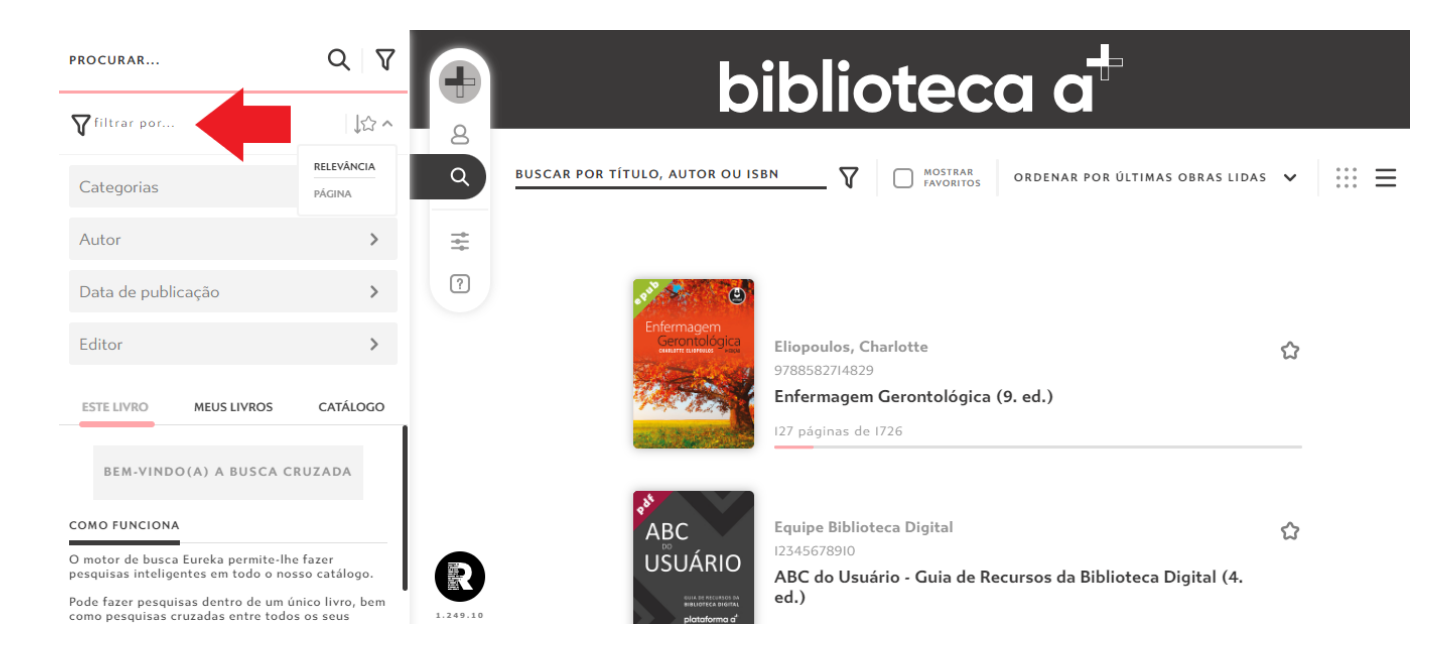

Clique no livro desejado e acesso o conteúdo passando as páginas conforme indicado

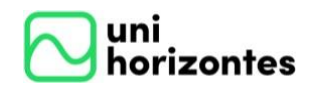

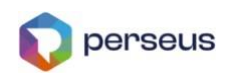

L

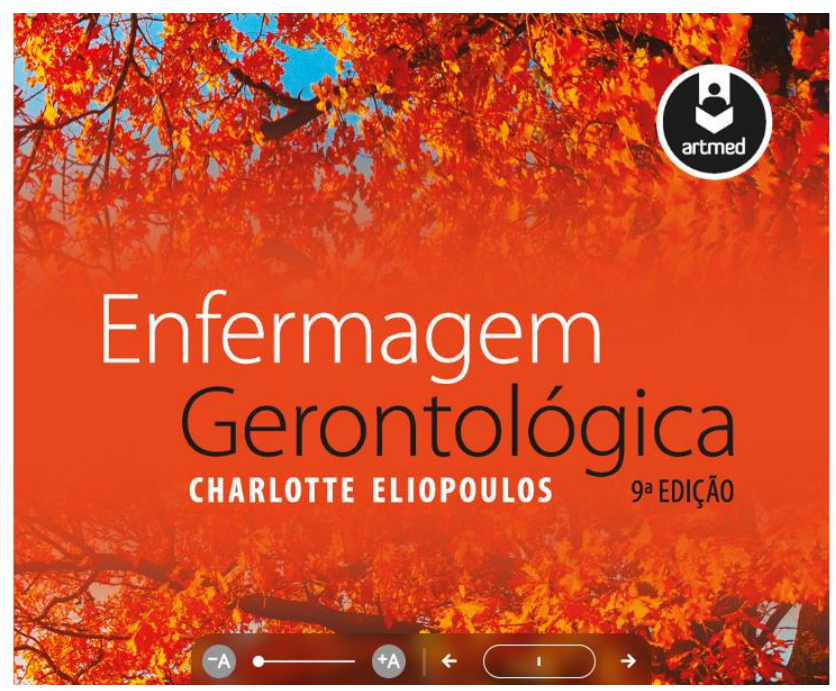

#### TEORIAS BIOLÓGICAS DO ENVELHECIMENTO

O processo de envelhecimento biológico é diferente não apenas entre as espécies, mas também entre os indivíduos. Algumas assertivas gerais podem ser feitas sobre as mudanças antecipadas nos órgãos, como descrito no Capítulo 5; todavia, não há dois indivíduos que envelheçam da mesma maneira (Fig. 2.1). Serão encontrados graus variados de mudanças fisiológicas, capacidades e limitações em determinada faixa etária. Além disso, a taxa de envelhecimento entre diferentes sistemas do organismo, em um único indivíduo, pode variar, com determinado sistema mostrando declínio significativo, enquanto outro não evidencia mudanças importantes.

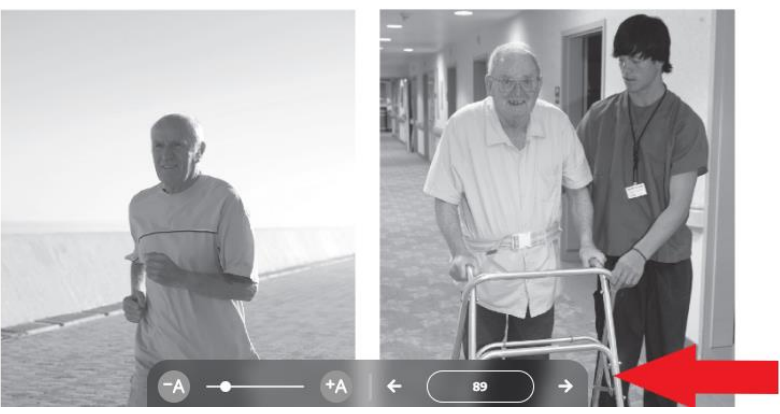

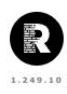

Dentro ou fora da obra o sistema permite fazer pesquisas inteligentes em todo seu catálogo.

Pode fazer pesquisas dentro de um único livro, bem como pesquisas cruzadas entre todos os seus livros.

O buscador identificará resultados em todo o texto dos livros, potencializando

16

Centro Universitário Unihorizontes - Sistema integrado de bibliotecas - Belo Horizonte/MG www.unihorizontes.br / biblioteca@unihorizontes.br Problemas no acesso entre em contato em <u>suporte\_ti@unihorizontes.br</u>

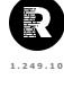

8

Q

1

2

\*

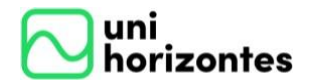

Manual de acesso as bibliotecas

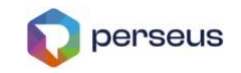

as aparições em marcadores de índice, títulos ou páginas com mais ocorrências. Ao lado encontramos as opções de *Perfil, Buscar Resumo, Marcador de texto, Configuração de exibição* e *Ajuda*.

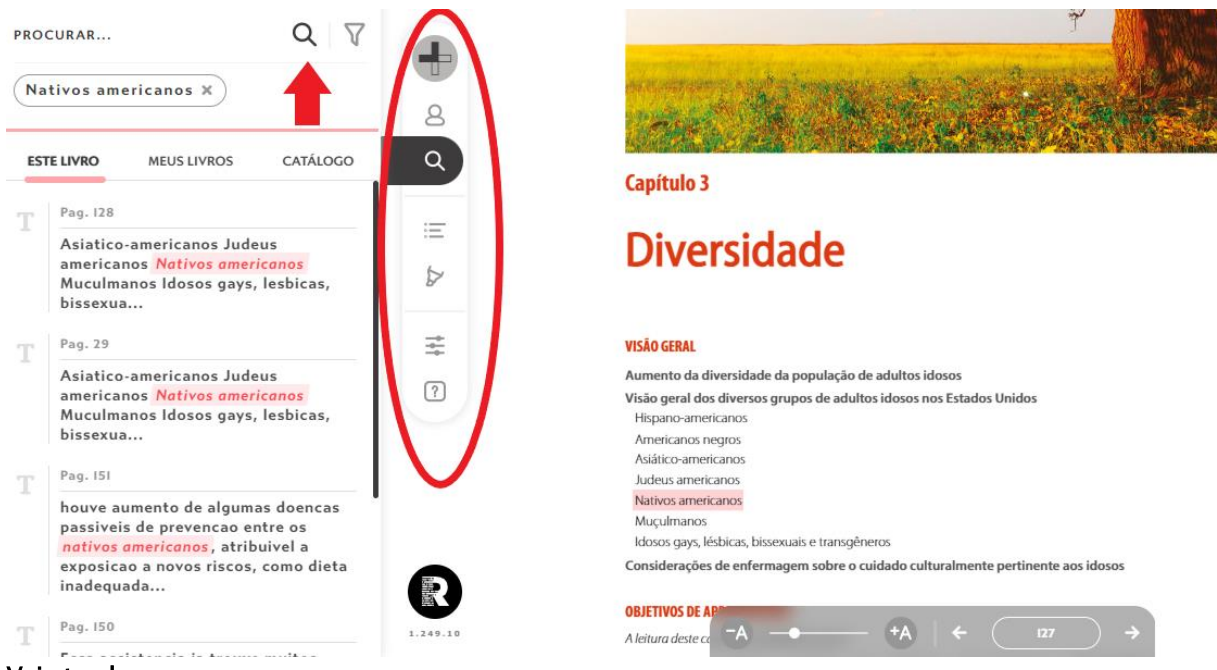

#### Veja tambem:

Baixe o APP; Acesso ao APP; Manual de usuário; Lançamentos

# 7. ACESSO A BIBLIOTECA ACESRVO FÍSICO

Após clicar em *Acesso a Biblioteca Física* em *Link importantes,* você será direcionadon para seu perfil da biblioteca onde poderá fazer a consulta ao *Acervo físico, Histórico de empréstimos, Reservas e Finaceiro*.

#### INFORMAÇÃO IMPORTANTE:

A biblioteca física Perseus está em processo de implementação e migração de dados. Até o momento, não será possível a consulta de informações até o fim deste procedimento, quando concluído você será informado. Caso precise de algum serviço da biblioteca, entre em contato no <u>biblioteca@unihorizontes.br</u> ou nos procure presencialmente na biblioteca de sua unidade.

Centro Universitário Unihorizontes - Sistema integrado de bibliotecas - Belo Horizonte/MG www.unihorizontes.br / biblioteca@unihorizontes.br Problemas no acesso entre em contato em <u>suporte\_ti@unihorizontes.br</u>

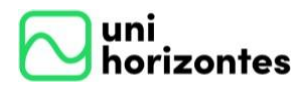

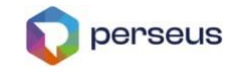

### CONSULTA AO ACERVO FÍSICO

Digite o termo desejado: *título, autor* ou *assunto*. Para mais itens de pesquisa ao acervo clique em *Pesquisa avançada* 

| $\frown$ | Olá, Aluno(a) Br      |                                                |    |    |           |           |                                                                                                    |           |        |                   |  |  |
|----------|-----------------------|------------------------------------------------|----|----|-----------|-----------|----------------------------------------------------------------------------------------------------|-----------|--------|-------------------|--|--|
|          | Inicio                |                                                | •  | *  | Digite    | o termo j | para a pesquisa                                                                                                    | Consultar | Acervo | Pesquisa avançada |  |  |
|          | Inicio<br>Acervo      |                                                |    |    | _JPesquis | sar exem  | res em outras bibliotecas<br>Links Importantes                                                                                |           |        |                   |  |  |
| ~<br>~   | Histórico<br>Reservas | Acervo<br>Histórico de Empréstimos<br>Reservas |    |    |           |           | Manual do Portal Perseus - Aluno     AVA - Ambiente Virtual de Aprendizagem     Acesso a Biblioteca     Discriptings Leoladas |           |        |                   |  |  |
| Ś        | Financeir             | 0                                              |    | 'I | Sex       | Sáb<br>1  |                                                                                                    |           |        |                   |  |  |
| 2        | 3                     | 4                                              | 5  | 6  | 7         | 8         |                                                                                                    |           |        |                   |  |  |
| 9        | 10                    | 11                                             | 12 | 13 | 14        | 15        |                                                                                                    |           |        |                   |  |  |
| 23       | 17                    | 18                                             | 19 | 20 | 21        | 22        |                                                                                                    |           |        |                   |  |  |
| 30       | 21                    | 25                                             | 20 | 27 | 20        | 27        |                                                                                                    |           |        |                   |  |  |

| a pesquisa              |             |                | Consul     | tar Acervo | Pesquisa avançada |
|-------------------------|-------------|----------------|------------|------------|-------------------|
| s em outras             | bibliotecas |                |            |            |                   |
|                         | Links Imp   | oortantes      |            |            |                   |
| Manual do               | Pesquisa Av | ançada         |            |            | [Fechar]          |
| AVA - Amt<br>Acesso a E | Autor       |                |            |            |                   |
| Disciplinas             | Título      |                |            |            |                   |
|                         | Assunto     |                |            |            |                   |
|                         | Biblioteca  | Biblioteca UNH | - Barreiro | >          | •                 |
|                         |             | Resultados exa | atos       |            |                   |
|                         |             | Consultar Acer | vo         |            |                   |
|                         |             |                |            |            |                   |

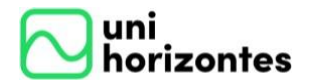

Manual de acesso as bibliotecas

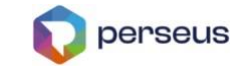

Após pesquisar pelo termo desejado voce terá acesso as pricipais informações das obras disponibilizadas no acervo fisico, como: *Autor, Título, Data de publicação, editora*. Clique no *Título* para saber sobre localização e demais informações da obra. Informações como *Disponibilidade, quando será devolvido,* em *qual biblioteca esta diponivel* clique em *Exemplares*. Caso deseja fazer uma reserva é so clicar em *Reservar*.

| Acervo direi<br>Pesq<br><< < > >><br>Ordem original (#) | to<br>uisar exemplares em outras biblioteca | 5                    | Consultar Acervo                     | Pesquisa avanç | ada                     |                                                             |      |
|---------------------------------------------------------|---------------------------------------------|----------------------|--------------------------------------|----------------|-------------------------|-------------------------------------------------------------|------|
| # Nome pessoal                                          | Tít                                         | ulo prin             | cipal                                | Data           | de publicação, etc.     | Nome do editor, distribuidor, etc                           | G.   |
| 0 PINTO, Victor Carvalho                                | Direito urbanístico                         |                      |                                      | 2005           |                         | Revista dos tribunais                                       |      |
| Exemplares Reservar                                     |                                             |                      |                                      |                |                         |                                                             |      |
| Bibliote                                                | eca                                         | #                    | Empréstimo                           |                | Data Prevista Devolução |                                                             |      |
| Biblioteca UNH - Barro Preto                            |                                             | 1                    | Normal (7 dias)                      |                | 06/08/2024              |                                                             |      |
| Entrada Principal-Nome pessoal                          | PINTO, Victor Carvalho Victor Carval        | no Pinto             | - Préfacio: Fábio Nusdeo             |                |                         |                                                             |      |
| Título Principal                                        | Direito urbanístico plano diretor e di      | <mark>eito</mark> de | propriedade                          |                |                         |                                                             |      |
| Edição                                                  | 2005                                        |                      |                                      |                |                         |                                                             |      |
| Área da Publicação, Distribuição                        | São Paulo Revista dos tribunais 2005        |                      |                                      |                |                         |                                                             |      |
| ISBN                                                    | 8520326552                                  |                      |                                      |                |                         |                                                             |      |
| Assunto - Tópico                                        | Direito urbanístico - Direito de propr      | iedade ·             | - Planejamento urbano - Política url | oana - Urbai   | nismo e renovação urbar | a - Leis e legislação <mark>Direito</mark> urbanístico - Br | asil |
| Classificação Decimal de Dewey (CDD)                    | 341.374                                     |                      |                                      |                |                         |                                                             |      |

### HISTÓRICO DE EMPRÉSTIMOS

Digite o termo desejado: *título, autor* ou *assunto*. Verifique seus empréstimos e faça sua renovação nas opções *Renovar todos os emprestimos* ou *Renovar somente selecionados*.

|              | Olá, Aluno(a) Bruno Tamiett de Almeida [<br>Biblioteca UNH - Barro Preto [                                   |                        |                     |                |                       |                        |      |          |                  |           |           |  |  |
|--------------|----------------------------------------------------------------------------------------------------|------------------------|---------------------|----------------|-----------------------|------------------------|------|----------|------------------|-----------|-----------|--|--|
| 2            | Histórico de Empréstimos Significo de Empréstimos Pesquisa          Consultar Acervo       Pesquisa avançada |                        |                     |                |                       |                        |      |          |                  |           |           |  |  |
| _            | Pesquisar exemplares em outras bibliotecas                                                                   |                        |                     |                |                       |                        |      |          |                  |           |           |  |  |
| <<           | < > >>                                                                                                    |                        |                     |                |                       |                        |      |          |                  |           |           |  |  |
| Ren<br>24200 | ovar todos os emprés<br>110 - Bruno Tamiett d                                                                | timos Rer<br>e Almeida | novar somente selec | ionados 🗹 Exib | pir exemplares devolv | idos                   |      |          |                  |           |           |  |  |
| #            | Retirada                                                                                                    | Prazo                  | Devolução           | Multa Prevista | Título                | Autor                  | Ano  | Exemplar | Código de Barras | Situação  | Reservado |  |  |
| 1            | 05/08/2024 15:31                                                                                             | 06/08/2024             |                     | (7.00)         | Direito urbanistico   | PINTO, Victor Carvalho | 2005 | 1        | 1                | Atrasado  | Não       |  |  |
| 2            | 05/08/2024 15:28                                                                                             | 13/08/2024             | 05/08/2024 15:31    | 0.00           | Direito urbanistico   | PINTO, Victor Carvalho | 2005 | 1        | 1                | Devolvido | Não       |  |  |
| 3            | 05/08/2024 15:19                                                                                             | 13/08/2024             | 05/08/2024 15:21    | 0.00           | Direito urbanistico   | PINTO, Victor Carvalho | 2005 | 1        | 1                | Devolvido | Não       |  |  |

\* Não serão renovados exemplares reservados e/ou em atraso.
\* Não serão permitidos renovações à usuários que estiverem com débitos financeiros

19

Centro Universitário Unihorizontes - Sistema integrado de bibliotecas - Belo Horizonte/MG www.unihorizontes.br / biblioteca@unihorizontes.br Problemas no acesso entre em contato em <u>suporte\_ti@unihorizontes.br</u>

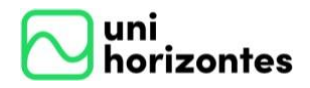

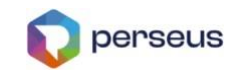

C

#### RESERVAS

Consulte aqui os livros que você reservou, sua disponibilidade e prazo para a retirada do livro na biblioteca.

| ─ unihorizontes                                     |                          |                        |                     |                   |  |  |  |  |  |  |  |  |
|-----------------------------------------------------|--------------------------|------------------------|---------------------|-------------------|--|--|--|--|--|--|--|--|
| Reservas direito Consultar Acervo Pesquisa avançada |                          |                        |                     |                   |  |  |  |  |  |  |  |  |
| Código                                              | Autor                    | Título da Obra         | Pe                  | esquisar Reservas |  |  |  |  |  |  |  |  |
| Código da Obra                                      | Data da Disponibilização | Autor                  | Título da Obra      | Disponibilidade   |  |  |  |  |  |  |  |  |
| 4                                                   |                          | PINTO, Victor Carvalho | Direito urbanístico | Indisponível      |  |  |  |  |  |  |  |  |
|                                                     | Data de Reserva          | Usuário                | Nome do Usuário     |                   |  |  |  |  |  |  |  |  |
|                                                     | 16/08/2024 10:38:06      | Aluno                  |                     | 1                 |  |  |  |  |  |  |  |  |

### FINACEIRO

Verifique suas pedências junto a biblioteca consultando seu o saldo devedor, procure a biblioteca ou o finaceiro da instituição para regulamentação dos empréstimos.

| Financeiro direito Consultar Acervo Pesquisa avançada |                                            |                        |           |                            |                               |                                      |                                 |                    |   |  |  |  |  |
|-------------------------------------------------------|--------------------------------------------|------------------------|-----------|----------------------------|-------------------------------|--------------------------------------|---------------------------------|--------------------|---|--|--|--|--|
|                                                       | Pesquisar exemplares em outras bibliotecas |                        |           |                            |                               |                                      |                                 |                    |   |  |  |  |  |
| << < > >>                                             |                                            |                        |           |                            |                               |                                      |                                 |                    |   |  |  |  |  |
| <<                                                    | < > >>                                     |                        |           |                            |                               |                                      |                                 |                    |   |  |  |  |  |
| **<br>#                                               | < > >><br>Data                             | Valor                  | Descrição | Prazo                      | Devolução                     | Título                               | Autor                           | Ano                |   |  |  |  |  |
| <<<br>#<br>1                                          | < > >><br>Data<br>16/08/2024 10:46         | <b>Valor</b><br>(8,00) | Descrição | Prazo<br>06/08/2024        | Devolução<br>16/08/2024 10:46 | <b>Título</b><br>Direito urbanístico | Autor<br>PINTO, Victor Carvalho | <b>Ano</b><br>2005 |   |  |  |  |  |
| <<<br>#<br>1                                          | < > >><br>Data<br>16/08/2024 10:46         | <b>Valor</b><br>(8,00) | Descrição | <b>Prazo</b><br>06/08/2024 | Devolução<br>16/08/2024 10:46 | <b>Título</b><br>Direito urbanístico | Autor<br>PINTO, Victor Carvalho | <b>Ano</b> 2005    | Ē |  |  |  |  |

Centro Universitário Unihorizontes - Sistema integrado de bibliotecas - Belo Horizonte/MG www.unihorizontes.br / biblioteca@unihorizontes.br Problemas no acesso entre em contato em <u>suporte\_ti@unihorizontes.br</u>

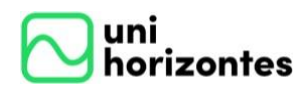

8.

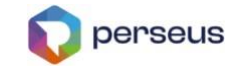

### **CENTRAL DO ALUNO**

A Central do aluno é uma ferramenta criada para que os alunos possam realizar solicitações à Instituição. Através dela, será possível a abertura, acompanhamento ou consulta dos atendimentos/protocolos

#### 8.1. Abertura de atendimento/protocolo

Para abrir um atendimento, clique no serviço "Central do Aluno". Em seguida clique no menu de opções e no botão "Novo Atendimento", conforme imagem abaixo:

| Matricula<br>Adminis | selecionada<br>tração Núcleo Comum, 2 | *                  |                |                  |                  |                |                            |                 |                 |                     |          |             |
|----------------------|---------------------------------------|--------------------|----------------|------------------|------------------|----------------|----------------------------|-----------------|-----------------|---------------------|----------|-------------|
| Início               | Dados Cadastrais                      | Análise Curricular | Histórico      | Financeiro       | Arquivos         | Tarefas        | Central do Aluno           | Roteiro de aula | Ver mais opções |                     |          |             |
|                      |                                       |                    |                |                  |                  |                |                            |                 |                 |                     |          |             |
|                      |                                       |                    |                | F                | Atendime         | entos          |                            |                 |                 |                     |          |             |
|                      |                                       |                    | Exibindo atend | imentos: Aguarda | ando: Sim; Em at | endimento: Sin | n; Intervenção: Sim; Concl | uído: Sim.      |                 |                     |          |             |
| 30 - te<br>Históric  | ste<br>o escolar, solicitado em 10/0  | 13/2021.           |                |                  |                  |                |                            |                 |                 | Aguardando resposta |          |             |
|                      |                                       |                    |                |                  |                  |                |                            |                 |                 |                     |          |             |
|                      |                                       |                    |                |                  |                  |                |                            |                 |                 |                     |          |             |
|                      |                                       |                    |                |                  |                  |                |                            |                 |                 |                     |          |             |
|                      |                                       |                    |                |                  |                  |                |                            |                 |                 |                     |          | 9           |
|                      |                                       |                    |                |                  |                  |                |                            |                 |                 |                     | Novo ate | endimento + |

O aluno deverá primeiramente, selecionar a unidade (1) ao qual gostaria de abrir o atendimento. Depois selecionar o tipo de serviço (2). Caso seja tarifado será aberto um campo para selecionar a matrícula (3), colocar a quantidade do serviço (4) que quanto mais, maior será o valor cobrado. Inserir um resumo (5) e descrição (6). Caso necessário coloque um ou mais anexos (7) e por último salvar (8).

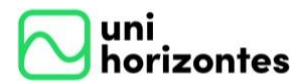

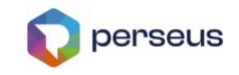

| Nova solicitação                |                                                 |          |
|---------------------------------|-------------------------------------------------|----------|
| Unidade                         |                                                 |          |
| UniPerseus - Universidade Perse | us 1                                            |          |
| Tipo de serviço                 |                                                 |          |
| Declaração de matrícula         | 2                                               |          |
| Declaração de matricula         |                                                 |          |
| Matrícula                       | 3                                               |          |
| DANIELI QUINTANS OLIVEIRA       | 2017-2 - Administração / NC / 056 - Matriculado |          |
| Quantidade                      |                                                 |          |
| 1                               | 4                                               |          |
| Valor R\$ 20,00                 |                                                 |          |
| Resumo                          | 5                                               |          |
| Descrição                       |                                                 |          |
| Teste                           |                                                 |          |
|                                 | 6                                               |          |
|                                 |                                                 |          |
| AROUIVOS                        | 7                                               |          |
|                                 | ,                                               | 8        |
|                                 |                                                 | SALVAD / |

Após o preenchimento das informações, o aluno deve salvar. Automaticamente será enviado um e-mail de confirmação da abertura do atendimento para a Instituição e a página será recarregada com a lista de atendimentos.

Para acessar um atendimento clique em cima dele. Na aba principal mostra a primeira descrição. Se tarifado mostra um ícone (1) para impressão do boleto. O botão finalizar determina o encerramento da solicitação (2).

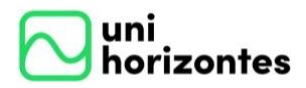

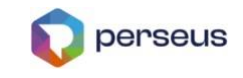

| Matrícula :<br>Adminis   | Matrícula selecionada Administração Núcleo Comum, 2012-1 - RS.   Período da matrícula: 2017-2.   Unidade: UniPerseus - Universidade Perseus. |                    |           |            |          |         |                  |                 |       |  |  |  |  |
|--------------------------|----------------------------------------------------------------------------------------------------|--------------------|-----------|------------|----------|---------|------------------|-----------------|-------|--|--|--|--|
| Início                   | Dados Cadastrais                                                                                                    | Análise Curricular | Histórico | Financeiro | Arquivos | Tarefas | Central do Aluno | Ver mais opções |       |  |  |  |  |
| ¢                        |                                                                                                    |                    |           |            |          |         |                  | 1               | 2     |  |  |  |  |
| <b>32 - D</b><br>Declara | <b>eclaração</b><br>ção de matrícula, solicitado                                                                                             | em 11/03/2021.     |           |            |          |         |                  | Aguardando resp | oosta |  |  |  |  |
|                          | PRINCIPAL                                                                                                    |                    |           | COMENTÁ    | RIOS     |         | į                | ANEXOS          |       |  |  |  |  |
| Descr<br>Solicito ur     | Descrição<br>Solicito uma declaração de matrícula                                                                                            |                    |           |            |          |         |                  |                 |       |  |  |  |  |

### 8.2. Inserir comentário

O aluno pode inserir um comentário após a criação do atendimento. Seja por solicitação da Instituição que o aluno será notificado via e-mail ou algum comentário que deseja incrementar. Acesse o botão de serviços e clique em "Novo comentário".

| €                                                                     |             | <u>s</u> <          |                 |
|-----------------------------------------------------------------------|-------------|---------------------|-----------------|
| 32 - Declaração<br>Declaração de matrícula, solicitado em 11/03/2021. |             | Aguardando resposta |                 |
| PRINCIPAL                                                             | COMENTÁRIOS | ANEXOS              | Novo comentário |
| Descrição                                                             |             |                     |                 |
| Solicito uma declaração de matricula                                  |             |                     |                 |
|                                                                       |             |                     |                 |

Centro Universitário Unihorizontes – Sistema integrado de bibliotecas – Belo Horizonte/MG www.unihorizontes.br / biblioteca@unihorizontes.br Problemas no acesso entre em contato em <u>suporte\_ti@unihorizontes.br</u>

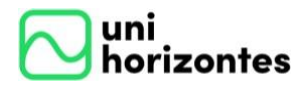

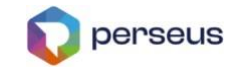

Coloque o comentário e clique em Salvar.

| Novo comentário                                        |          |
|--------------------------------------------------------|----------|
|                                                        |          |
| Mensagem                                               |          |
| Por favor, necessito da declaração até dia 15/03/2021. |          |
|                                                        |          |
|                                                        |          |
|                                                        |          |
|                                                        |          |
|                                                        |          |
|                                                        | 0.000    |
|                                                        | SALVAR 🗸 |

Para visualizar os comentários, acesse a aba *comentários*. Neste local são visualizados a troca de comentários entre a Instituição e o aluno.

| <                                                                                                |                      | \$                  |
|--------------------------------------------------------------------------------------------------|----------------------|---------------------|
| 32 - Declaração<br>Declaração de matrícula, solicitado em 11/03/2021.                            |                      | Aguardando resposta |
| PRINCIPAL                                                                                        | COMENTÁRIOS          | ANEXOS              |
| 18:13:33<br>DANIELI QUINTANS OLIVEIRA: Anexou o arquivo 'teste.pdf                               | *                    |                     |
| 18:06:45<br>DANIELI QUINTANS OLIVEIRA: Por favor, necessito da<br>declaração até dia 15/03/2021. | 11/03/2021<br>QUINTA |                     |
| 17:30:26<br>DANIELI QUINTANS OLIVEIRA: Solicito uma declaração de<br>matrícula                   | *                    |                     |

#### 8.3. Inserir anexos

Para inserir anexos acesse o atendimento e passe o mouse no botão de serviços e selecione a opção *Novo anexo*.

Centro Universitário Unihorizontes - Sistema integrado de bibliotecas - Belo Horizonte/MG www.unihorizontes.br / biblioteca@unihorizontes.br Problemas no acesso entre em contato em <u>suporte\_ti@unihorizontes.br</u>

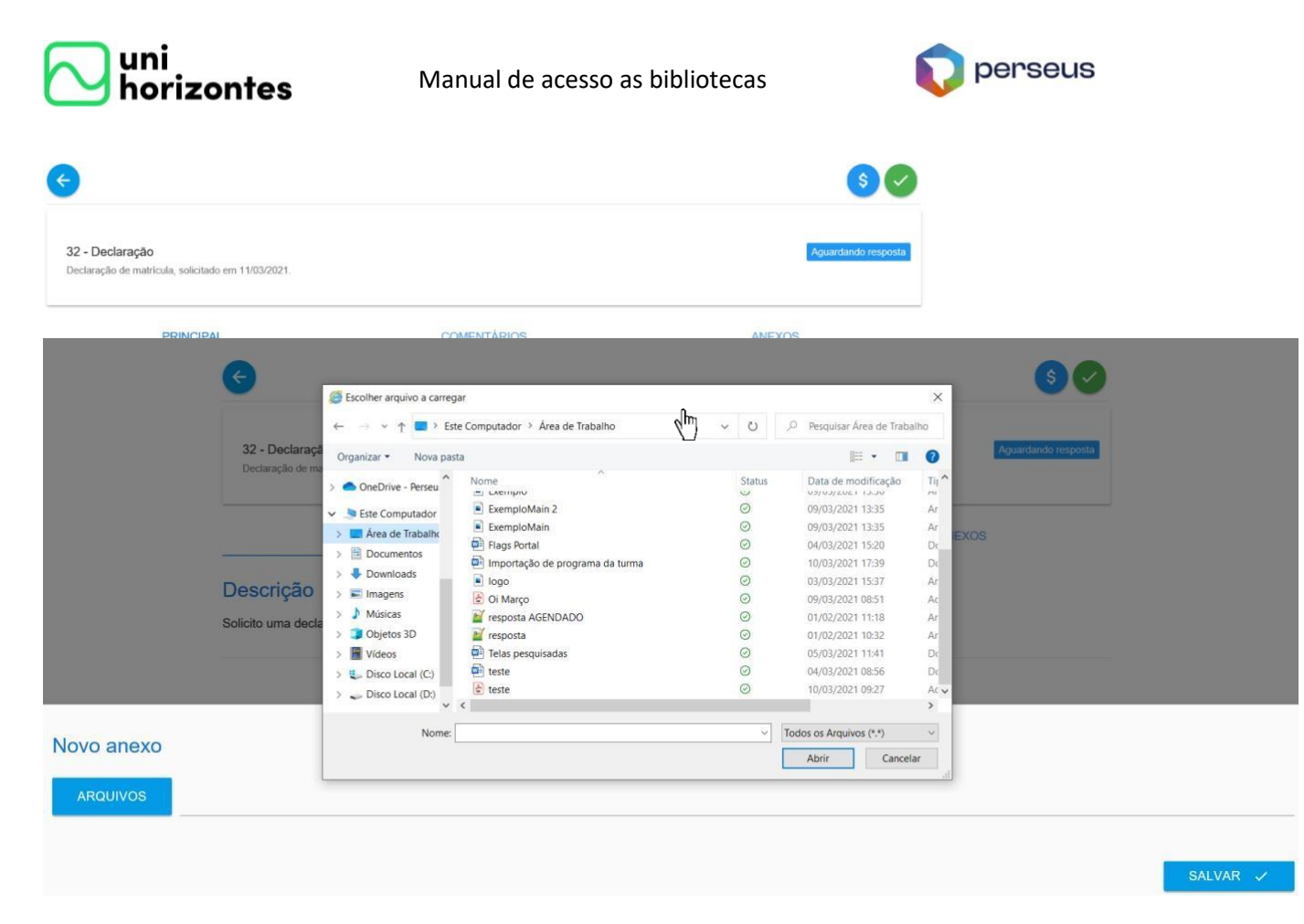

Ao clicar no botão *Arquivos*, será aberto o local para selecionar o arquivo desejado. Depois clique em *Salvar*.

Para visualizar os anexos, acesse a aba "Anexos". Neste local são visualizados todos os anexos da Instituição e do aluno. É possível fazer download na seta ao lado do nome do arquivo.

| <b>&lt;</b>                                                                  |             | <u>s</u>            |
|------------------------------------------------------------------------------|-------------|---------------------|
| <b>32 - Declaração</b><br>Declaração de matrícula, solicitado em 11/03/2021. |             | Aguardando resposta |
| PRINCIPAL                                                                    | COMENTÁRIOS | ANEXOS              |
| teste.pdf                                                                    |             | <u>*</u>            |

### 8.4. Finalização do Atendimento/Protocolo

Quando o atendente da Instituição finalizar um atendimento, ele solicitará uma intervenção do aluno para que seja verificada a solução proposta ou retornará o documento solicitado ou ainda enviará uma orientação para o aluno retirar o documento diretamente na Instituição. Caso o acompanhamento esteja de acordo

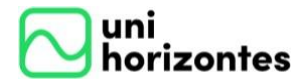

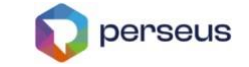

com o solicitado, o aluno deve finalizar o atendimento. Caso contrário, deverá enviar um novo comentário.

Para finalizar um atendimento, clique sobre o ícone identificado na imagem abaixo.

| Início            | Dados Cadastrais                          | Análise Curricular | Histórico | Financeiro | Arquivos | Tarefas | Central do Aluno | Ver mais opções     |
|-------------------|-------------------------------------------|--------------------|-----------|------------|----------|---------|------------------|---------------------|
|                   |                                           |                    |           |            |          |         |                  |                     |
| ¢                 |                                           |                    |           |            |          |         |                  | <b>S</b>            |
|                   |                                           |                    |           |            |          |         |                  | Finalizar           |
| 32 - D<br>Declara | eclaração<br>ção de matrícula, solicitado | em 11/03/2021.     |           |            |          |         |                  | Aguardando resposta |
|                   | PRINCIPAL                                 |                    |           | COMENTÁ    | RIOS     |         | Ļ                | NEXOS               |
| Descr             | ição                                      |                    |           |            |          |         |                  |                     |

Solicito uma declaração de matrícula

A finalização será realizada após a confirmação. Clique no botão *Encerrar*.

| Encerrar<br>Confirma o encerramento do atendimento? |          |            |
|-----------------------------------------------------|----------|------------|
|                                                     | CANCELAR | ENCERRAR 🗸 |

Obs.: Se uma aprovação for solicitada através da intervenção do aluno e nada for realizado em sete dias, o atendimento será encerrado automaticamente.

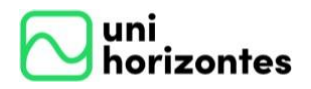

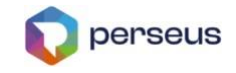

#### 8.5. Pesquisa de Satisfação

Quando disponível, a pesquisa de satisfação ficará disponível para o aluno responder no momento do encerramento, três questões objetivas e uma opinião se desejar.

|   | Como você Avalia a Solução proposta?         |
|---|----------------------------------------------|
| 0 | Ótimo                                        |
| 0 | Bom                                          |
| 0 | Regular                                      |
| 0 | Ruim                                         |
| 0 | Péssimo                                      |
| : | Como você avalia a qualidade do atendimento? |
| : | Como você avalia o prazo de atendimento?     |
| : | Deixe sua opinião.                           |

Caso o aluno não responda no momento do encerramento, ele poderá realizar em outra oportunidade na Central do Aluno. Basta filtrar pelos atendimentos concluídos e em seguida clicando na tarefa encerrada, selecionando a aba Avaliação.

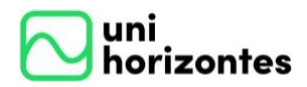

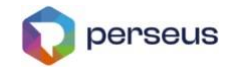

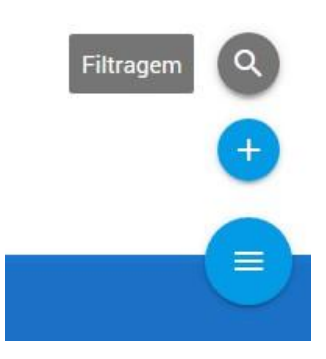

O botão "Filtragem" pode ser pesquisado pelos seguintes campos: "Código", "Descrição", "Solicitação", "Conclusão", "Unidade", "Tipo" e "Status".

| Filtragem                 |                            |
|---------------------------|----------------------------|
| Código                    | Descrição                  |
| Solicitação               | Conclusão                  |
| Unidade<br>Selecione      | Tipo<br>Selecione          |
| Aguardando Em Atendimento | 🔲 Intervenção 🗸 Concluídas |
|                           | FILTRAR Q                  |

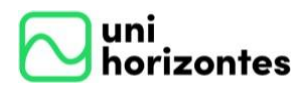

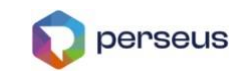

| ¢                |                                                     |                                     |        | \$        |
|------------------|-----------------------------------------------------|-------------------------------------|--------|-----------|
| 32 - I<br>Declar | Declaração<br>ação de matrícula, solicitado em 11/0 | 13/2021, e concluido em 11/03/2021. |        | Concluido |
|                  | PRINCIPAL                                           | COMENTÁRIOS                         | ANEXOS | AVALIAÇÃO |
|                  | Como você Avalia a Solução                          | proposta?                           |        |           |
| 0                | Ótimo                                               |                                     |        |           |
| 0                | Bom                                                 |                                     |        |           |
| 0                | Regular                                             |                                     |        |           |
| 0                | Ruim                                                |                                     |        |           |
| 0                | Péssimo                                             |                                     |        |           |

### 8.6. Reabertura de Atendimento

Os atendimentos finalizados (não tarifados) podem ser reabertos. Esta funcionalidade permite que seja replicado todo o conteúdo do atendimento original para o novo. Dessa forma, será um novo atendimento.

Utilize a filtragem para buscar os atendimentos concluídos.

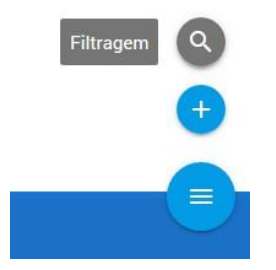

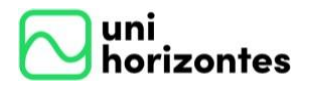

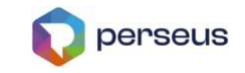

| Filtragem                     |                            |
|-------------------------------|----------------------------|
| Código                        | Descrição                  |
| Solicitação                   | Conclusão                  |
| Unidade<br>Selecione          | Tipo<br>Selecione          |
| ✓ Aguardando ✓ Em Atendimento | ✓ Intervenção ✓ Concluídas |
|                               | FILTRAR Q                  |

Passe o mouse no botão abaixo do status "Concluído" e clique em "Reabrir".

#### Atendimentos

Exibindo atendimentos: Aguardando: Sim; Em atendimento: Sim; Intervenção: Sim; Concluído: Sim.

| <b>32 - Declaração</b><br>Declaração de matrícula, solicitado em 12/03/2021, e concluído em 12/03/2021. |          | Concluído            |
|----------------------------------------------------------------------------------------------------|----------|----------------------|
| <b>31 - Atestado</b><br>Justificativa de faltas, solicitado em 12/03/2021, e concluído em 12/03/2021.   |          | Concluído<br>Reabrir |
|                                                                                                    |          |                      |
| Reabertura                                                                                              |          |                      |
| Confirma a reabertura do atendimento?                                                                   |          |                      |
|                                                                                                    |          |                      |
|                                                                                                    | CANCELAR | REABRIR C            |

Após isso, a mensagem abaixo será visualizada e um novo atendimento será criado com as mesmas informações do original.

30

Centro Universitário Unihorizontes – Sistema integrado de bibliotecas – Belo Horizonte/MG www.unihorizontes.br / biblioteca@unihorizontes.br Problemas no acesso entre em contato em <u>suporte\_ti@unihorizontes.br</u>

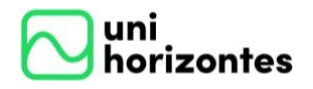

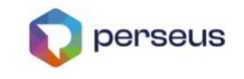

| Início                                                                                                    | Dados Cadastrais                                 | Análise Curricular | Histórico | Financeiro | Arquivos | Tarefas | Central do Aluno | Ver mais opções                   |
|----------------------------------------------------------------------------------------------------|--------------------------------------------------|--------------------|-----------|------------|----------|---------|------------------|-----------------------------------|
|                                                                                                    |                                                  |                    |           |            |          |         |                  | Solicitação reaberta com sucesso. |
| Atendimentos<br>Exibindo atendimentos: Aguardando: Sim; Em atendimento: Sim; Intervenção: Sim; Concluído: Sim. |                                                  |                    |           |            |          |         |                  |                                   |
| 33 - A<br>Justifica                                                                                            | <b>testado</b><br>ativa de faltas, solicitado em | 12/03/2021.        |           |            |          |         |                  | Aguardando resposta               |

### 8.7. Situação de cada status

Através do andamento dos atendimentos, os status serão trocados automaticamente conforme as interações do aluno e do atendente da Instituição. Abaixo segue a finalidade de cada:

- Aguardando resposta Indica que aguarda retorno da Instituição
- Em atendimento Indica que a Instituição está com a solicitação em andamento, ou seja, já tiveram interações.
- Aguardando meu retorno Indica que a Instituição está solicitando retorno do aluno para prosseguir, seja por esclarecimento de dúvidas ou pagamento de atendimentos tarifados.
- Concluído Indica que o atendimento foi encerrado pelo aluno ou Instituição.

| Aguardando resposta    |
|------------------------|
| Em atendimento         |
| Aguardando meu retorno |
| Concluído              |

Centro Universitário Unihorizontes - Sistema integrado de bibliotecas - Belo Horizonte/MG www.unihorizontes.br / biblioteca@unihorizontes.br Problemas no acesso entre em contato em <u>suporte\_ti@unihorizontes.br</u>

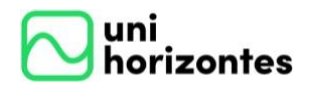

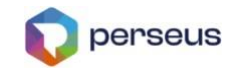

# <u>9.</u> DECLARACÕES INSTITUCIONAIS

Todas as Declarações Institucionais estão sendo preparadas pela Universidade para que o próprio aluno possa efetuar sua impressão. A determinação de quais estarão disponíveis e a temporalidade é determinado pela Instituição.

| Alatricula selecionada<br>Administração Núcleo Comum, 2012-1 - RS.   Período da matrícula: 2017-2.   Unidade: UniPerseus - Universidade Perseus. |                    |           |                                                                      |                                  |         |                  |                 |                 |  |
|----------------------------------------------------------------------------------------------------|--------------------|-----------|----------------------------------------------------------------------|----------------------------------|---------|------------------|-----------------|-----------------|--|
| nício Dados Cadastrais                                                                                                    | Análise Curricular | Histórico | Financeiro                                                           | Arquivos                         | Tarefas | Central do Aluno | Roteiro de aula | Ver mais opções |  |
| Histórico<br>Extrato Individual<br>Declaração Anual de quitação                                                                                  |                    |           | N-2276 /<br>Data Expedição<br>12/03/2021<br>Período<br>1º Semestre o | <sup>1</sup> Históric<br>de 2021 | D       |                  |                 |                 |  |
|                                                                                                    |                    | F         | PDF - Adobe                                                          | Acrobat Read                     | er      | Ŧ                |                 | GERAR           |  |